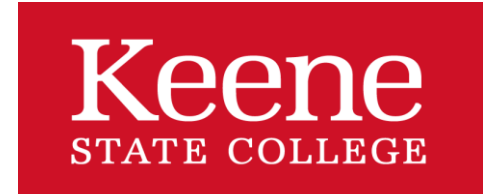

## How to submit an Academic Cares using Navigate

Assigned Students

Actions 🔻

✓

Send Message

Note Issue Alert

Create Appointment Summary

Appointment Campaign

Add to Student List

Show/Hide Columns

List Type: Assigned Students

STUDENT NAME

**STEP ONE:** Log into Navigate <u>HERE</u> (use KSC credentials)

- STEP TWO: Toggle to your Professor Home page
- **STEP THREE:** From the Professor home page, Select the box next to the students' name from your Assigned Students list (in your course) you would like to submit an Academic Cares for.
- **STEP FOUR:** Using the Actions drop-down menu, select *Issue Alert*
- **STEP FIVE:** Select an Academic Cares Reason from the list of Cares Alerts.

You can add the course detail and any additional comments that you think might be helpful.

| Please select a reason for this alert           |                                                                 |   |
|-------------------------------------------------|-----------------------------------------------------------------|---|
| Is this alert associated with a specific class? | Academic Cares: Attendance or Punctuality Issues                | * |
|                                                 | Academic Cares: Low quiz/exam scores                            |   |
| Additional Comments                             | Academic Cares: Student is currently failing class              |   |
| Please enter a comment.                         | Academic Cares: Student is not prepared/engaged<br>during class | l |
|                                                 | Academic Cares: Student needs Academic Support                  |   |
|                                                 | Academic Cares:Performance below<br>avg/incomplete/missing work | • |

## STEP SIX: Click SUBMIT